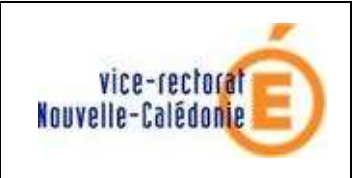

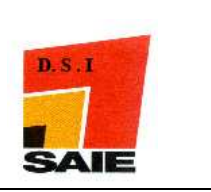

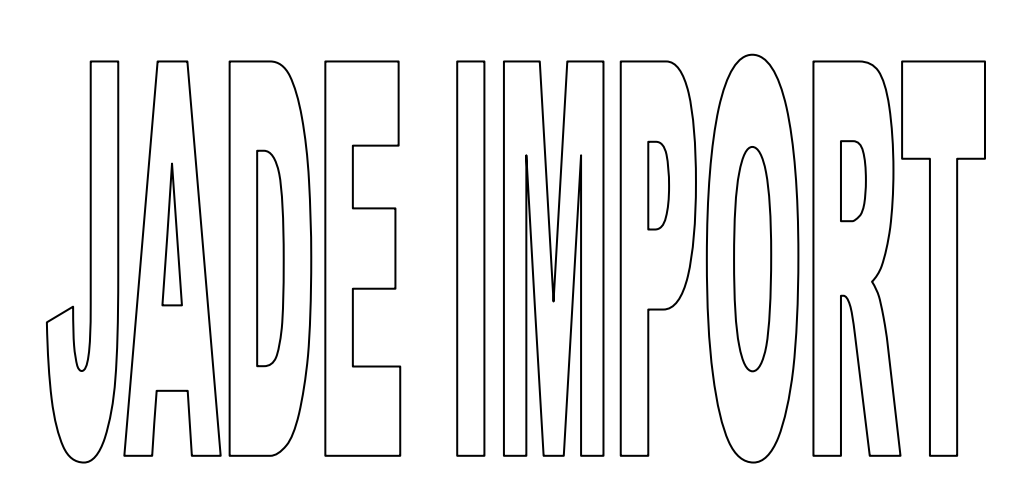

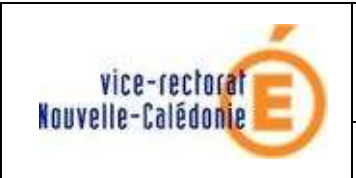

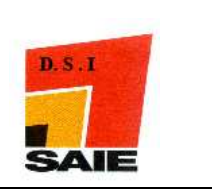

| Historique des versions de documentations |                   |          |               |  |
|-------------------------------------------|-------------------|----------|---------------|--|
| $N^{\circ}$ de version                    | Eléments modifiés | Date     | Rédacteur     |  |
| 1.0                                       |                   | 15/03/11 | Nicolas BUTET |  |
|                                           |                   |          |               |  |
|                                           |                   |          |               |  |
|                                           |                   |          |               |  |
|                                           |                   |          |               |  |
|                                           |                   |          |               |  |

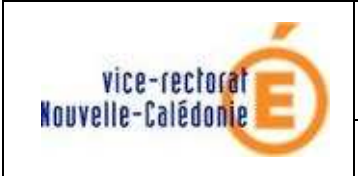

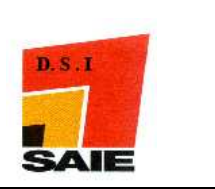

## SOMMAIRE

| <i>I</i> . | Modification des fichiers obtenus de Sconet_ | 4 |
|------------|----------------------------------------------|---|
| II.        | Importation des classes et des élèves        | 6 |

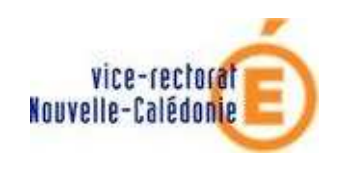

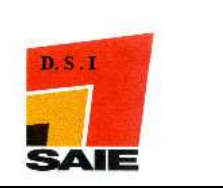

## I. Modification des fichiers obtenus de Sconet

- Décompresser les 4 fichiers téléchargés de Sconet :
- Vous obtenez 4 fichiers :
  - o Nomenclature.xml
  - o ElevesSansAdresses.xml
  - o ResponsablesSansAdresses.xml
  - o Structures.xml
- Lancer un navigateur web
- Aller sur le site http://www.ac-noumea.nc/saie/jade/

| Convertissez votre XML en 2 étapes                                                                                                    |                       |
|----------------------------------------------------------------------------------------------------|-----------------------|
|                                                                                                    |                       |
| 1. Recherchez le fichier à convertir                                                                                                    |                       |
| Cliquez sur le bouton "Parcourir". Le contenu de votre disque dur s'affichera.                                                                                                    |                       |
| Choisissez ensuite le fichier à convertir.                                                                                                    |                       |
| :\Documents and Settings\nbutet\Mes documents\Nomenclature.xml <b>Parcourir</b>                                                                                                    | and the second second |
|                                                                                                    |                       |
| 2. Convertissez !                                                                                                    |                       |
| Cliquez sur l'icône ci-contre pour démarrer la conversion.<br>Après quelques instants une fenêtre de téléchargement s'ouvrira automatiquement et vous<br>permettra d'enregister le fichier convertit | XNL<br>JADE           |

- Cliquer sur **Parcourir** ..
- Sélectionner le fichier Nomenclature.xml

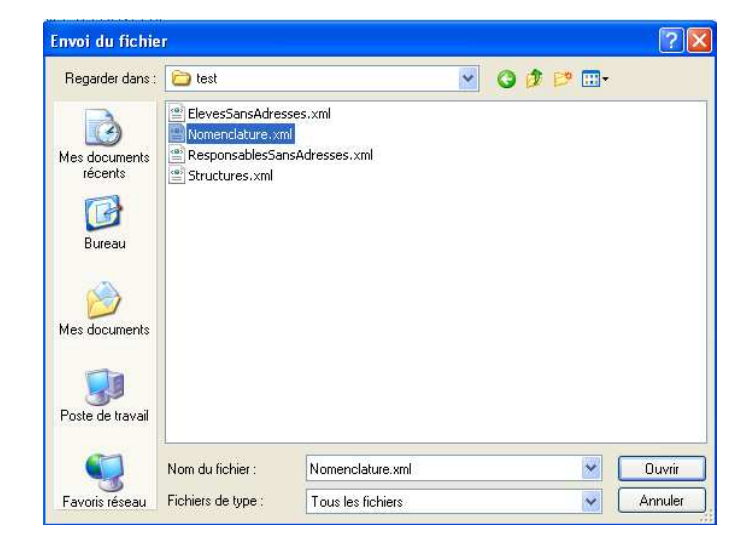

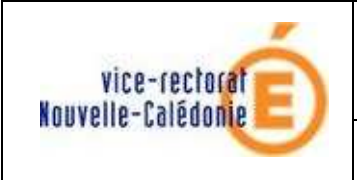

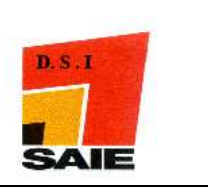

- Cliquer sur **Ouvrir**
- Cliquer sur l'icône ci-dessous

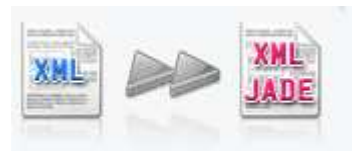

• Cliquer sur Enregistrer le fichier au même emplacement

| Ouverture de Nomen                                            | clature.xml                                               | × |  |  |  |
|---------------------------------------------------------------|-----------------------------------------------------------|---|--|--|--|
| Vous avez choisi d'ouvrir                                     |                                                           |   |  |  |  |
| Nomenclature.x<br>qui est un fichier d<br>à partir de : http: | <b>ml</b><br>le type : XML Document<br>//www.ac-noumea.nc |   |  |  |  |
| Que doit faire Firefox a                                      | vec ce fichier ?                                          |   |  |  |  |
| O Ouvrir avec                                                 | O Quvrir avec Adobe Dreamweaver C53 (défaut)              |   |  |  |  |
| Enregistrer le fichier                                        |                                                           |   |  |  |  |
| <b>I</b> oujours effect                                       | uer cette action pour ce type de fichier.                 |   |  |  |  |
|                                                               | OK Annuler                                                |   |  |  |  |

| Saisissez le nor                   | n du fichier pour                                                           | l'enregistrement              |   |    |    |   | ? 🛛         |
|------------------------------------|-----------------------------------------------------------------------------|-------------------------------|---|----|----|---|-------------|
| Enregistrer dans :                 | 🚞 test                                                                      |                               | ~ | 00 | 10 | • |             |
| Mes documents<br>récents<br>Bureau | ElevesSansAdress     Nomenclature.xm     ResponsablesSan     Structures.xml | ses.xml<br>i<br>sAdresses.xml |   |    |    |   |             |
| Mes documents                      |                                                                             |                               |   |    |    |   |             |
| Poste de travail                   |                                                                             |                               |   |    |    |   |             |
|                                    | Nom du fichier :                                                            | Nomenclature.xml              |   |    |    | ~ | Enregistrer |
| Favoris réseau                     | Туре :                                                                      | XML Document                  |   |    |    | ~ | Annuler     |

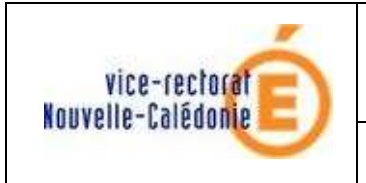

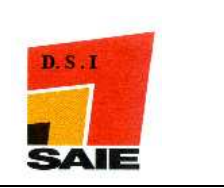

• Il va demander si on veut remplacer le fichier : Cliquer sur Oui

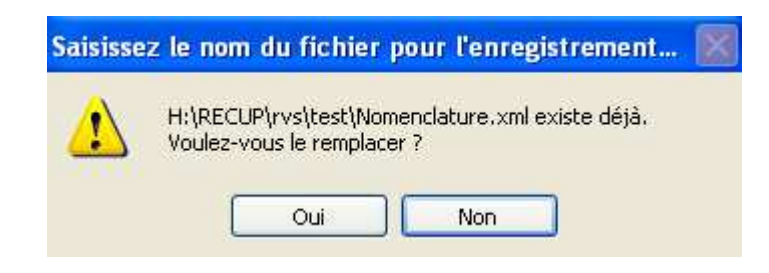

# II. Importation des classes et des élèves

- Lancer le client avec l'icône de votre bureau
  - Se connecter avec :
  - Identifiant : jade
  - Mot de passe : jade
  - cliquer sur Valider

| 📴 J'Aide au Développement de         | s Evaluations                                                                                                    |                   |
|--------------------------------------|----------------------------------------------------------------------------------------------------|-------------------|
| Identifiant<br>[jade<br>Mot de passe | JADE                                                                                                    |                   |
| Valider                              | J'Aide au Développement des Evaluations<br>Lors de la première utilisation :<br>Identifiant et mot de passe, tapez "jade".<br>J'ADE est un logiciel de traitement des évaluations diagnostiques.<br>Destiné aux équipes pédagogiques, il facilite le repérage des réussites<br>et l'analyse des difficultés éventuelles rencontrées par les élèves.<br>C'est une aide à la constitution de groupes de besoins<br>et à la mise en place de remédiations pour les élèves<br>ou d'animations pour les équipes éducatives.<br>Il permet d'exploiter :<br>• les résultats des évaluations diagnostiques dont les protocoles nationaux son<br>sur le site http://cisad.adc.education.fr/eval/ ;<br>• Les résultats des évaluations diagnostiques dont les protocoles sont développ<br>par des équipes locales - académiques, départementales, ou autre | t archivés<br>oés |

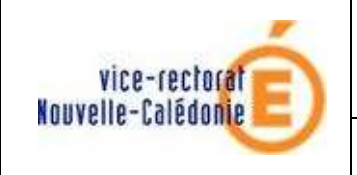

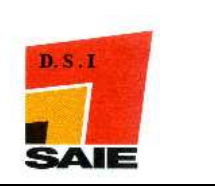

• Ne pas tenir du message, cliquer sur Valider

| Informa | ation concernant la version de J'ADE                                                                                                    |
|---------|----------------------------------------------------------------------------------------------------|
| ů       | Attention, vous utilisez une ancienne version de J'ADE.<br>Vérifiez les mises à jour disponibles auprès de votre correspondant<br>technique ou par internet à l'adresse http://cisad.adc.education.fr/jade |
|         | Valider                                                                                                    |

- Cliquer sur **Configuration**
- L'écran suivant s'affiche :

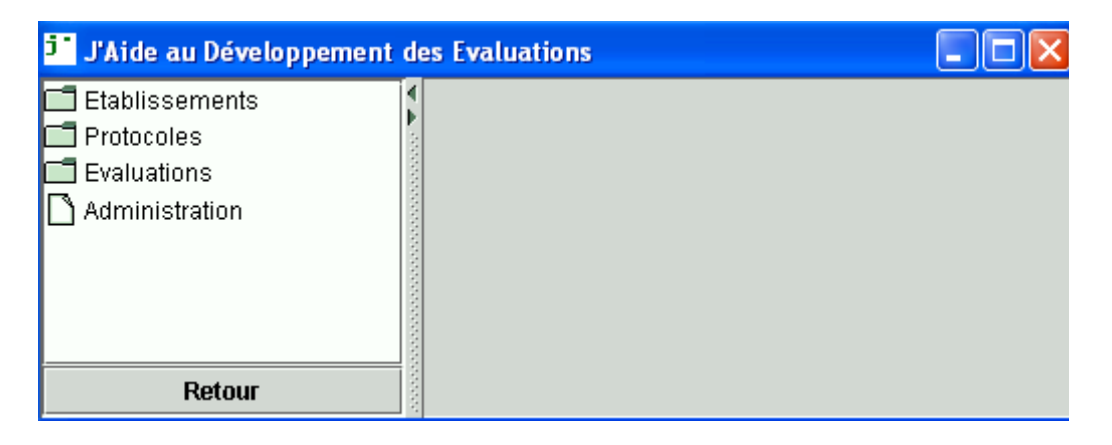

• Cliquer sur **Etablissements** de façon à ouvrir son menu et sélectionner lenom de votre établissement à droite. Cliquer ensuite sur **Classes** 

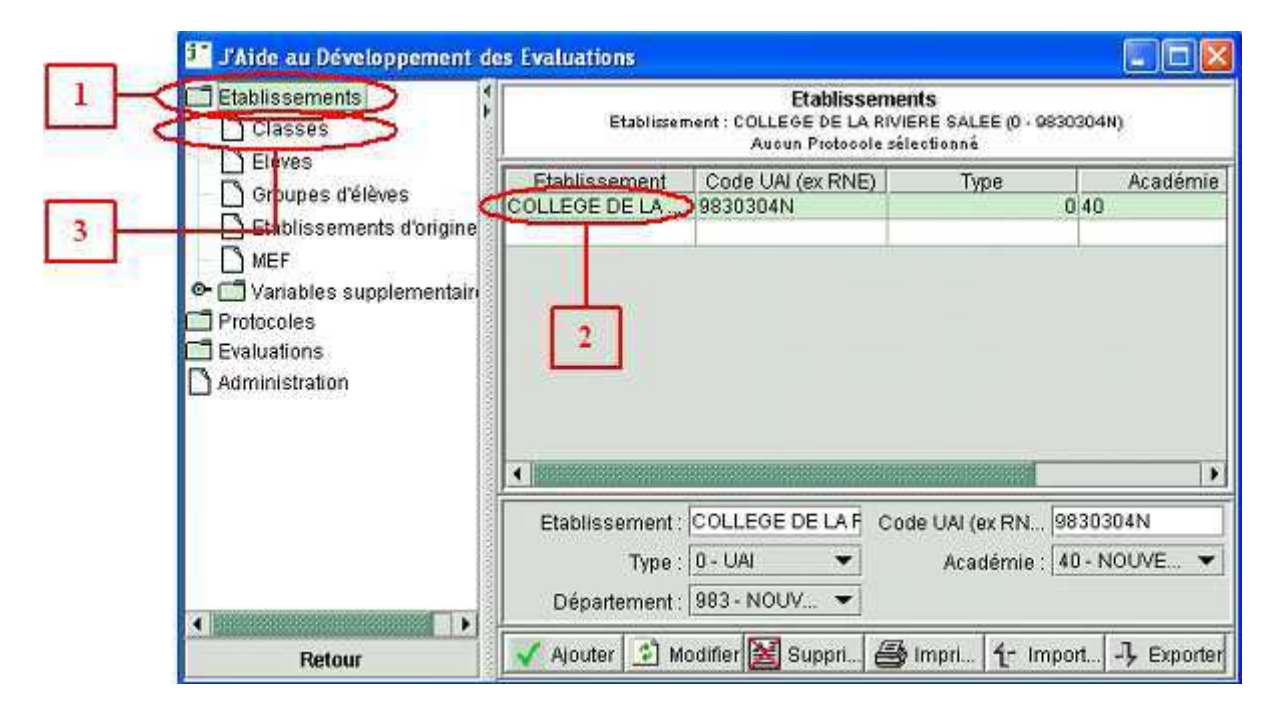

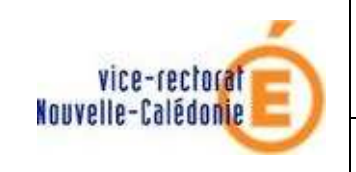

### • Cliquer sur Importer

| J'Aide au Développement d                                                                                           | es Evaluations                                                                      |                         |
|----------------------------------------------------------------------------------------------------|-------------------------------------------------------------------------------------|-------------------------|
| Classes                                                                                                    | Classes<br>Etablissement : COLLEGE DE LA RIVIERE SAL<br>Aucun Protocole sélectionne | "EE (0 - 9830304N)<br>é |
| Groupes d'élèves<br>Betablissements d'origine<br>MEF<br>Compositione<br>Protocoles<br>Evaluations<br>Administration | Nom                                                                                 | Type de class           |
|                                                                                                    | Nom type at                                                                         | e classe :              |
| Retour                                                                                                    | 🖌 Ajouter 🔄 Modifier 📓 Suppri 📑 Imprim                                              | Trimporter - Fxporter   |

• On arrive à cet écran :

| 🧵 J'Aide au Développement des                                                                                                    | Evaluations                                                                                                 | ×    |
|----------------------------------------------------------------------------------------------------|----------------------------------------------------------------------------------------------------|------|
| Etablissements                                                                                                    | <b>Classes</b><br>Etablissement : COLLEGE DE LA RIVIERE SALEE (0 - 9830304N)<br>Aucun Protocole sélectionné |      |
| Groupes d'élèves                                                                                                    | Nom Type de classe                                                                                          |      |
| <ul> <li>Groupes d'eleves</li> <li>Etablissements d'origine</li> <li>MEF</li> <li>Variables supplementain</li> <li>Protocoles</li> <li>Evaluations</li> <li>Administration</li> </ul> | Regarder dans: ImportsExports                                                                               |      |
|                                                                                                    | Nom:                                                                                                    |      |
|                                                                                                    | Type: Fichiers XML 🔹                                                                                        |      |
|                                                                                                    | Importer Annuler                                                                                            |      |
|                                                                                                    |                                                                                                    |      |
|                                                                                                    | Nom : Type de classe :                                                                                      | •    |
| Retour                                                                                                    | 🖌 Ajouter 🔄 Modifier 📓 Supprim 📑 Imprimer 🕂 Importer 🧏 Expo                                                 | rter |

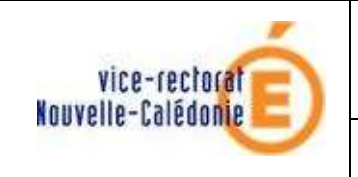

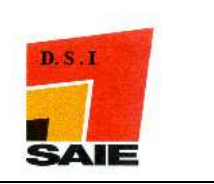

• Sélectionner le répertoire : "\\scribe\commun\logiciels" où ont été enregistrés les 4 fichiers XML (*cf extraction SCONET*) ou sélectionner tout autre répertoire dans lequel se trouvent ces 4 fichiers, sélectionner les 4 fichiers et cliquer sur **Importer**.

| 5° J'Aide au Développen                                                                                                    | ent des Evaluat                                                  | lions                                                                                                    |                       |
|----------------------------------------------------------------------------------------------------|------------------------------------------------------------------|----------------------------------------------------------------------------------------------------|-----------------------|
| Etablissements                                                                                                    | 1                                                                | Classes                                                                                                    | 2, 21                 |
| Classes                                                                                                    | 🗾 Importer - (                                                   | Choix du fichier                                                                                                    |                       |
| <ul> <li>Elèves</li> <li>Groupes d'élèves</li> <li>Etablissements d'ori</li> <li>MEF</li> <li>Variables supplement</li> <li>Protocoles</li> <li>Evaluations</li> <li>Administration</li> </ul> | Regarder dans<br>ElevesSan<br>nomencia<br>Responsa<br>structures | garder dans: Export JADE   ElevesSansA  Nomenclature VAIO (C)  Responsable Structures.xm  Disque amovible (G)  Export JADE  Cliquer is |                       |
|                                                                                                    | Nom: Export                                                      | Dossier qui contier                                                                                                    | nt les 4 fichiers XML |
|                                                                                                    | Type: Fichie                                                     | ers XML                                                                                                    | •                     |
|                                                                                                    |                                                                  |                                                                                                    | Importer Annuler      |
| •                                                                                                    | •                                                                | Nom:                                                                                                    | Type de classe :      |
| Retour                                                                                                    | 🖌 🔨 Alou                                                         | uter 🔄 Modifier 🔡 Supprim 📰 I                                                                                                    | imprimer (-) Exporter |

| 🤨 J'Aide au Développ                                                      | ement  | des Evaluat                                             | ions.                               |               |        |                  |            |            |
|---------------------------------------------------------------------------|--------|---------------------------------------------------------|-------------------------------------|---------------|--------|------------------|------------|------------|
| Etablissements                                                            |        | 1                                                       |                                     | Cla           | ISSES  |                  |            |            |
| Classes                                                                   | i impo | orter - Chois                                           | x du fichier                        |               |        |                  |            |            |
| Groupes d'élève     Groupes d'élève     Etablissements                    | Regard | der dans:                                               | Export JADE                         |               | •      | <b>a</b>         |            | lasse      |
| MEF     Variables suppl     Protocoles     Evaluations     Administration |        | wesSansAdr<br>mençlature x<br>sponsables<br>uctures xml | esses xmi<br>rmi<br>SansAdresses xi | nl            |        |                  |            |            |
|                                                                           | Nom:   | Export JADE                                             | E.                                  |               |        |                  |            |            |
|                                                                           | Type:  | Fichiers XM                                             | 1L                                  |               |        |                  | •          |            |
|                                                                           |        |                                                         |                                     | <u> </u>      | Cm     | porter           | Annuler    | •          |
| -                                                                         |        | 1                                                       | Nom :                               |               | Т      | ype de clas      | Se :       | •          |
| Retour                                                                    |        | 🗸 Ajou                                                  | iter 🔄 Modifi                       | ier 🔡 Supprim | im tro | pontano <b>1</b> | - Importer | - Fxporter |

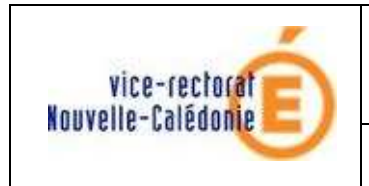

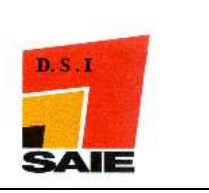

#### Un message apparait : Cliquer sur Valider

| ATTENT | TION !                                                                                                   |
|--------|----------------------------------------------------------------------------------------------------|
| 2      | Les données des fichiers ne correspondent pas avec la période scolaire J'ADE. Souhaitez-vous continuer ? |
|        | Valider Annuler                                                                                          |

• On arrive à cet écran :

| 📑 J'Aide au Développement des Evaluations                                                  |                                                                                                    |                  |  |
|--------------------------------------------------------------------------------------------|----------------------------------------------------------------------------------------------------|------------------|--|
| Etablissements<br>Classes<br>Elèves<br>Groupes d'élèves                                    | <b>Classes</b><br>Etablissement : COLLEGE DE LA RIVIERE SALEE (0 - 9830304N)<br>Aucun Protocole sélectionné |                  |  |
|                                                                                            | Nom                                                                                                    | Type de classe   |  |
| <ul> <li>Etablissements d'origine</li> <li>MEF</li> <li>Variables supplementair</li> </ul> | Electionner les classes à importer.                                                                         |                  |  |
| Protocoles                                                                                 | 3A-0 - 9830304N                                                                                             |                  |  |
| Administration                                                                             | 3C-0 - 9830304N                                                                                             |                  |  |
|                                                                                            | 3E-0 - 9830304N                                                                                             |                  |  |
|                                                                                            | 3G-0 - 9830304N<br>3G-0 - 9830304N<br>3H-0 - 9830304N <<                                                    |                  |  |
|                                                                                            | Valider Annuler                                                                                             |                  |  |
|                                                                                            |                                                                                                    |                  |  |
|                                                                                            |                                                                                                    |                  |  |
|                                                                                            | Nom : Type de classe : [                                                                                    | •                |  |
| Retour                                                                                     | 🖌 Ajouter 🔄 Modifier 📓 Supprim 🧾 Imprimer 🕂 Imp                                                             | orter 🖓 Exporter |  |

L'ensemble des classes de l'établissement est affiché. Sélectionner les classes concernées (les classes de 6e ici) et les faire passer à droite à l'aide du petit chevron [ > ]. Cliquer ensuite sur Valider

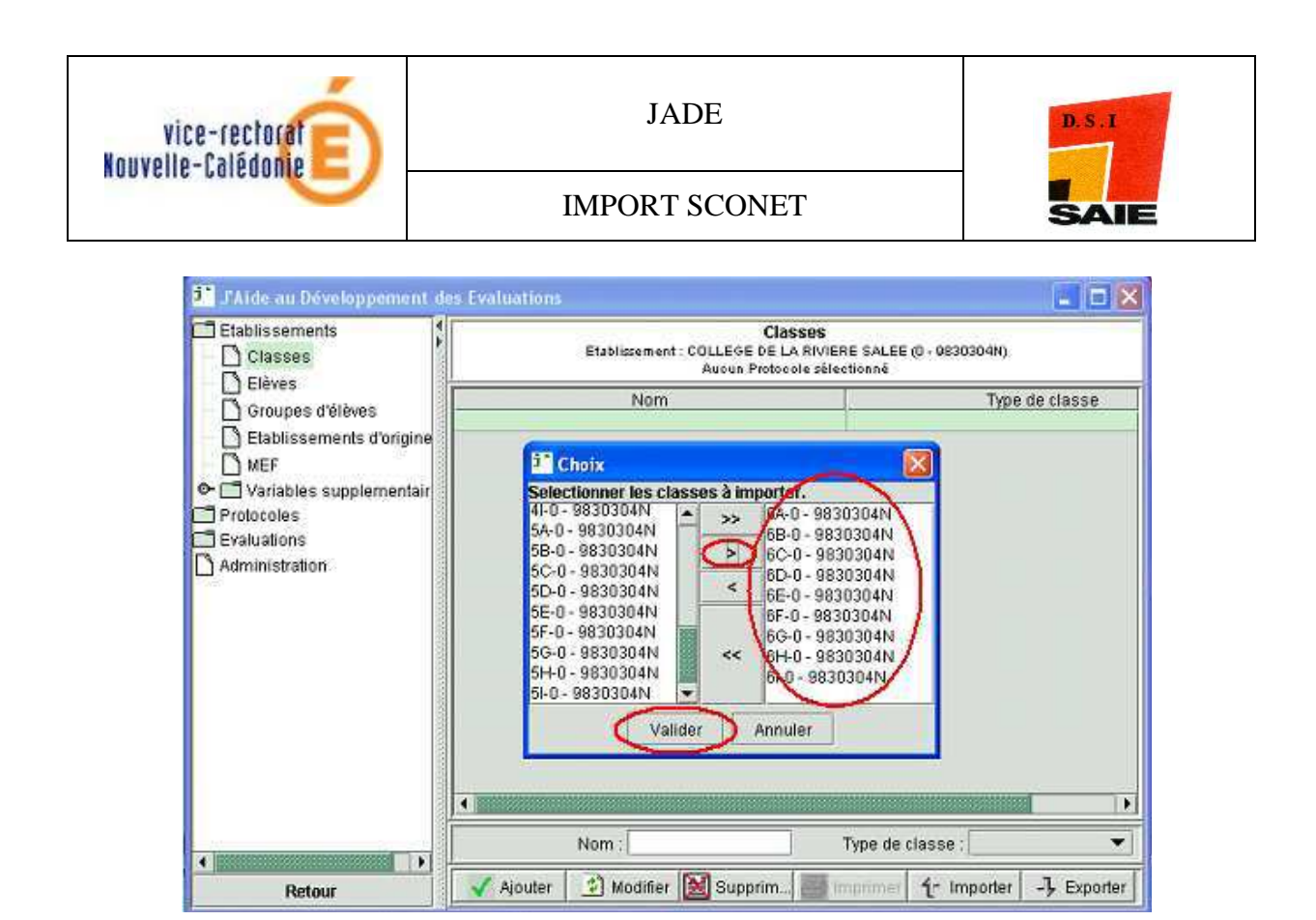

• Un écran de fin d'importation des classes et des élèves s'affiche. Cliquer sur Valider

| J'Aide au Développement de<br>Etablissements                                      | s Evaluations 📃 🗆 🔀<br>Classes                                                            |                       |  |
|-----------------------------------------------------------------------------------|-------------------------------------------------------------------------------------------|-----------------------|--|
| Classes                                                                           | Etablissement : COLLEGE DE LA RIVIERE SALEE (0 - 9630304N)<br>Aucun Protocole sélectionné |                       |  |
| Elèves     Groupes d'élèves     DEtablissements d'origine                         | Nom                                                                                       | Type de classe        |  |
| MEF     Variables supplementair     Protocoles     Evaluations     Administration | Avertissement<br>Importation T                                                            | erminée<br>lider      |  |
|                                                                                   | <b>.</b>                                                                                  |                       |  |
|                                                                                   | Nom :                                                                                     | Type de classe : 📃 🔻  |  |
| Retour                                                                            | 📝 Ajouter 🚺 Modifier 📓 Supprim                                                            | imprimer (-) Exporter |  |

#### **Remarque :**

Les classes et les élèves sont maintenant importés. Il ne reste plus qu'à configurer la nouvelle évaluation en suivant exactement la procédure